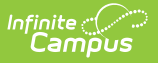

## **Void Food Service Transactions**

Last Modified on 10/22/2022 9:50 am CDT

Classic View: Point of Sale > Account Maintenance > Account > Journal

## Search Terms: Account

Food service administrators may void erroneous transactions that have posted to the Journal.

Voiding a transaction reverses all purchased items. Specific items purchased cannot be voided individually. If several items purchased within the transaction should remain, the transaction should be voided and these items should be re-purchased through the creation of a new transaction.

| Account Journal ☆<br>Food Service > Information > Account Journal                    |                                 |             |           |                    |
|--------------------------------------------------------------------------------------|---------------------------------|-------------|-----------|--------------------|
| New Transaction                                                                      | Void TX 🖶 Print                 |             |           |                    |
| Journal Period                                                                       |                                 |             |           |                    |
| From 9/12/2019                                                                       | To 9/12/201                     | 19 🛗        | Date Type | Post Date 🔻        |
| Transaction Lis                                                                      | t                               |             |           |                    |
| Post TX<br>9/12/2019 9/12/2019                                                       | Description<br>Starting Balance | Patron      | # Debit   | Credit Run Balance |
| 09/12/2019 09/12/201                                                                 | Balance                         | Emily Smith | 1         | \$18.90            |
|                                                                                      | Brkfst Meal (Sec)               |             | 1 \$1.25  | £17.65             |
| 09/12/2019 09/12/201                                                                 |                                 | Emily Smith |           | \$17.05            |
|                                                                                      | Lunch Meal (Sec)                |             | 1 \$2.05  | \$15.60            |
| _                                                                                    | L                               |             |           | \$15.00            |
| Transaction I<br>Void Reason<br>Scanner Reconciliatio<br>Description<br>Wrong Patron | Detail                          |             |           |                    |
| Voiding Transactions                                                                 |                                 |             |           |                    |

- 1. Select the existing transaction to be voided from the Transaction List editor.
- 2. Click the **Void TX** icon from the action bar. The Transaction Detail editor will appear.
- 3. Select the **Void Reason** to indicate why the transaction is being voided.
- 4. Enter a comments/details in the **Description** field to give more information about the voided transaction.
- 5. Click **Save**.

Voided items will appear in red font and will be listed as adjusted debits to the account, underneath the original transaction (now shown in gray font).

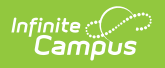